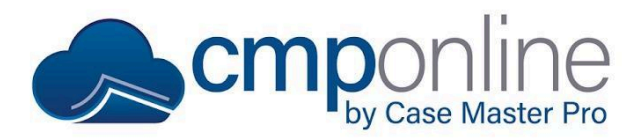

# **Hourly Billing**

This document details how to configure service codes and enter hourly billing.

### **Configuring Service Codes and Default Rates**

Before we can add hourly billing to a case file, we must first configure a service code to allow for hourly billing. To do this:

- Navigate to Administration > Lookups > Financial > Service Codes.
- We can view all current hourly service codes by searching for "Hourly" in the search bar above.
- Click "Add New" or double click to begin editing a service code.
- Now configure all required fields in addition to the following fields related to hourly billing:
  - Time Which sets a default time (in hours) for the service code to default to.
  - Amount Which sets a default amount for the service code to default to.
- Click "Save".
- Navigate to Contacts > Clients > Select a Client > Settings > Billing.
- To set a bill rate, per user, for the client, click "Add New".
- Select the User or User Group you would like to set a rate for.
- Enter the rate.
- Click "Save".

| efault Client Code for Invoices ┥                |                       | Invoice Format     | Min. Billing Amt / File | Max. Days to Hold / File | Disable Pay Now Link? |  |  |
|--------------------------------------------------|-----------------------|--------------------|-------------------------|--------------------------|-----------------------|--|--|
|                                                  | \$                    | Separate Default 🗘 | Min Amount / File       | Max Days to Hold / F     |                       |  |  |
| atement Terms                                    | Statement Foo         | oter Text          |                         |                          |                       |  |  |
| Statement Terms                                  | Statement Footer Text |                    |                         |                          |                       |  |  |
| illing Rates                                     |                       |                    |                         |                          |                       |  |  |
| ourly Rate Suit Fee Ra                           | ate                   |                    |                         |                          |                       |  |  |
| \$350.00 \$350.00                                |                       |                    |                         |                          |                       |  |  |
| 0 Saarsh                                         |                       |                    |                         |                          |                       |  |  |
| Search                                           |                       |                    |                         |                          |                       |  |  |
| User Name                                        |                       | User Group         |                         | ÷.                       | Rate                  |  |  |
| cnall                                            |                       |                    |                         |                          | \$120.00              |  |  |
| gwilson                                          |                       |                    |                         |                          | \$200.00              |  |  |
|                                                  |                       | Attorney           |                         |                          | \$350.00              |  |  |
| Showing <b>1</b> to <b>3</b> of <b>3</b> entries |                       |                    |                         |                          | Previous 1 Next       |  |  |
|                                                  |                       |                    |                         | Add                      | New Edit Delete       |  |  |
|                                                  |                       |                    |                         |                          |                       |  |  |
|                                                  |                       |                    |                         |                          |                       |  |  |
|                                                  |                       |                    |                         |                          |                       |  |  |

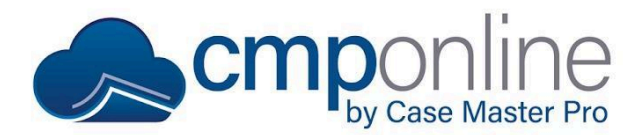

## **Hourly Billing**

### **Adding Hourly Billing**

Once hourly billing is configured, we can add it to a case file by completing the following steps:

- Navigate to Case File > Main > Settings.
- Ensure "Hourly Case?" is checked.
- Click on the billing timer, located at the top of the page.
- Click the "Start" icon in the billing timer section.

| ☆ Home / Case File / Main        |                                |                |                                          |                                                                        |                                                                                                    |             | 🕘 🕜 🏠 Case File 20240001 |
|----------------------------------|--------------------------------|----------------|------------------------------------------|------------------------------------------------------------------------|----------------------------------------------------------------------------------------------------|-------------|--------------------------|
| Billing Timer 00:00:00.0         | ► II × ⊠                       |                |                                          |                                                                        |                                                                                                    |             | ,                        |
| Case Information Notes Use       | Defined Fields Settings        |                |                                          |                                                                        |                                                                                                    |             | Atty Geri Wilso          |
| Status i<br>File Reopened        | Case Type :<br>Debt Collection | \$             | Client :<br>JJG001 - Jacob and Johns Gym |                                                                        | ÷                                                                                                    | X-Refs      |                          |
| Plaintiff<br>Jacob and Johns Gym |                                |                |                                          |                                                                        | address                                                                                                    | Client Ref. |                          |
| Referral Date :<br>01/29/2024    | File Note :<br>File Note       |                |                                          |                                                                        |                                                                                                    |             |                          |
| Legal Status i<br>Financial      | ÷                              | Default User i |                                          | Last Letter: 02<br>↓ Last Pleading:<br>Last Legal Star<br>Total Paymen | 2/06/2024, Demand Letter<br>: no pleadings<br>tus: 02/05/2024, Bankruptcy - Debtor filed Chapte<br>ts: \$0.00 (view) | r 7         |                          |

- While the timer runs, work the case file as needed. This timer will now run continuously, no matter which page you navigate to within Case Master Pro.
- Once completed, click the Pause button, then the Bill button.
- You will now be brought to the billing screen.
- You can either click save if all is correct or edit the Add Billing pop-up as needed by selecting a new service code or amount.

### **Questions?**

support@casemasterpro.com | (386) 675-0177